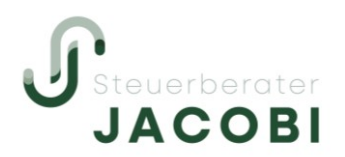

## DATEV Meine Steuern

Abfolge Erstanmeldung Smart Login

In dieser Beschreibung erhalten Sie einen Überblick über die notwendigen Voraussetzungen sowie die Abfolge der Erstanmeldung von DATEV Meine Steuern. Zu beachten ist, dass die in blau dargestellten Punkte mit Ihrem Smartphone durchgeführt werden müssen, während die in grün dargestellten Punkte an einem PC durchzuführen sind.

## Voraussetzungen:

- Smartphone,
- PC mit Internetzugang,
- o E-Mail-Postfach mit Zugriff,
- Vorliegen des DATEV Meine Steuern Registrierungsbrief !

## Abfolge:

- 1. Download App "DATEV Smart Login" (in Play Store oder App Store)
  - Scan QR Code aus Registrierungsbrief (Alternativ: Eingabe der Daten)
  - Vergabe Passwort (Bitte merken!)
  - Bestätigung E-Mail
- 2. Öffnen von datev.de
  - My DATEV
  - DATEV Cloud Anwendungen
  - DATEV Meine Steuern
  - Programm "jetzt starten"
    (diese Seite können Sie zum leichteren Auffinden auch als Favorit abspeichern)
- 3. Anmeldung in der App "DATEV Smart Login"
  - Scan QR Code von Internetseite datev.de
- Einsortierung Ihrer Einkommensteuer-Belege in die jeweiligen Jahre und Ordner.
  Bei unklaren Belegen den Ordner "Unsortierte Dokumente" nutzen.
- ⇒ Sicherer Transfer von Einkommensteuer-Belegen zwischen Ihnen und der Kanzlei.
- ⇒ Bitte Rückmeldung an Kanzlei per E-Mail oder Nachricht im Programm, sobald Unterlagen des Jahres vollständig und die Bearbeitung durch die Kanzlei starten kann.

Nach dem Sie DATEV Meine Steuern erstmalig geöffnet haben, erfolgt eine Anmeldung lediglich über die Internetseite **datev.de** (s.o.) sowie dem Scan des QR Codes mit Hilfe Ihrer "DATEV Smart Login" – App.

Bitte fragen Sie uns, sofern Rückfragen auftreten.